# BigBlueButton " Manual de uso

# Introducción

BigBlueButton es un sistema de video conferencia diseñado para el aprendizaje en línea. Puede integrarse en Moodle y otros LMS. Las clases -que pueden ser grabadas- permiten, entre otras facilidades, proyectar presentaciones sobre las que todos pueden escribir, "chatear" de manera pública o privada y compartir la pantalla. Cuenta con una serie de "emojis", un sistema de encuestas e incluso la posibilidad de armar grupos de estudiantes para mantener su interés a lo largo de la clase. Funciona directamente en el navegador de cualquier dispositivo sin necesidad de instalar ninguna aplicación.

#### Antes de empezar

Para poder acceder a la aplicación, diríjase a: <u>https://conf01.ing.unlp.edu.ar</u>.

Ingrese a la configuración de su sala de reuniones con su usario (correo@ing.unlp.edu.ar) y clave.

R

Ingresar a tu cuenta

Contraseña

Cuenta de correo

0

Si no cuenta aun con un usuario, puede registrarse con su correo institucional haciendo clic en el botón apropiado

Ingresar

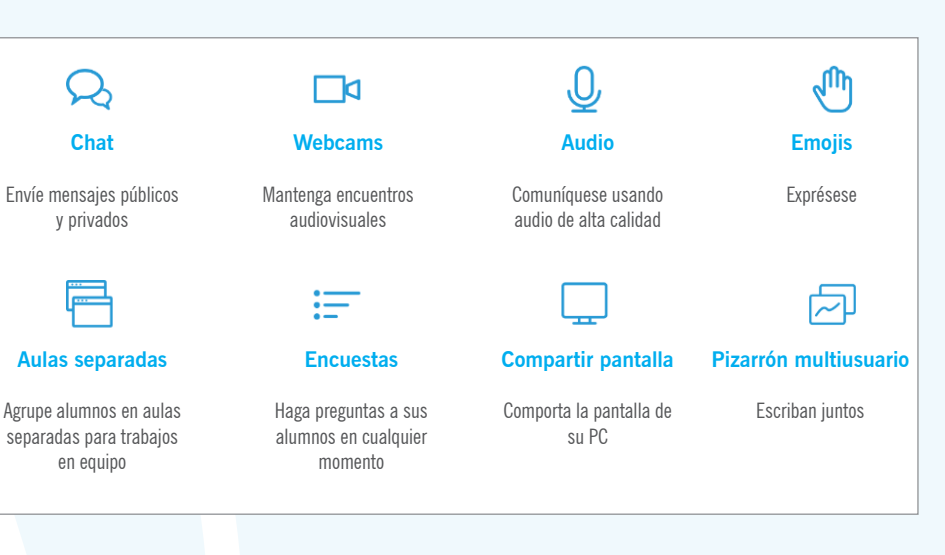

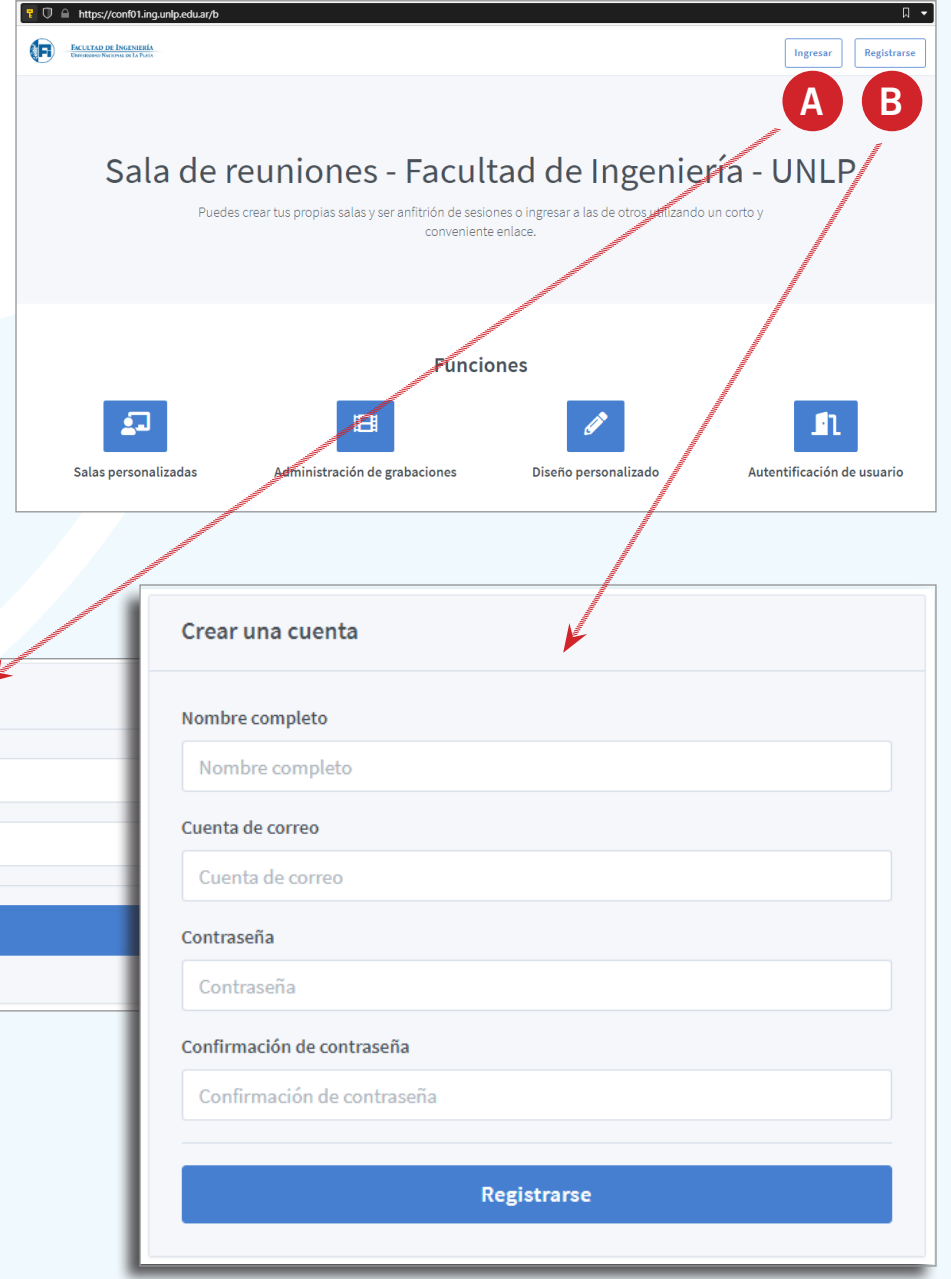

# Interfaz de la aplicación

|                                                                                                    |                                                                             | A Inicio                                                    | Todas las grabaciones                                         | J José Leandro De Masi                                                                                                    |
|----------------------------------------------------------------------------------------------------|-----------------------------------------------------------------------------|-------------------------------------------------------------|---------------------------------------------------------------|----------------------------------------------------------------------------------------------------|
| Sala principal **<br>Sala principal **<br>Sala principal                                                                                                    | B Copi                                                                      | ar Tear una sala                                            |                                                               | C<br>Iniciar                                                                                                    |
| Grabaciones de sala                                                                                                    |                                                                             |                                                             | Buscar                                                        | r Q                                                                                                    |
| NOMBRE IMAGENES MINIATURA<br>Sala principal<br>Grabada el Julio 12, 2020                                                                                                    |                                                                             | 2 min 2                                                     | VISIBILIDAD FO                                                | Anterior 1 Siguiente >                                                                                                    |
| <ul> <li>Al ingresar a la aplicación, podrá:<br/>Ver las salas de videconferencia<br/>disponibles. La principal que se<br/>ofrece por defecto y la opción<br/>para crear nuevas.</li> <li>B Ver el enlace de invitación</li> <li>C Ingresar a la sala</li> <li>D Ver las grabaciones existentes</li> <li>E Agendar la reunión en el calen-<br/>dario de Google</li> </ul> | Sala p<br>3 Sesiones   1 Grab<br>Invitar participantes<br>Mttps://conf01.ir | rincipal<br>aciones de sala<br>ag.unlp.edu.ar/b/jos-h8w-7st | Ajust                                                         | <b>Crear una sala</b>                                                                                                    |
| Configuración de la sal<br>Sala principal<br>Generar un nuevo código de acceso                                                                                                    | a                                                                           |                                                             | Administrar el acceso<br>Aquí se<br>la sala y<br>código de    | puede cambiar el nombre de<br>y, opcionalmente, generar un<br>e acceso aleatorio. Este código                                                                                                    |
| Deshabilitar micrófono de usuarios al entrar<br>Requerir aprobación del moderador antes de ing<br>sesión<br>Permitir usuarios iniciar esta sesión<br>Todos los usuarios ingresan como moderadores                                                                                                    | resar a la                                                                  |                                                             | Las últim<br>dificar las<br>tos usua<br>adelante,<br>de usuar | antenerse no a lo largo de las<br>s o bien cambiarse cuando se<br>has tres opciones permiten mo-<br>s condiciones en que los distin-<br>rios ingresarán a la sala. Más<br>, veremos cuáles son los tipos<br>ios y sus privilegios. |
| Actualizar la sala Puedes hacer cambios a tu sala en cualquier                                                                                                    | momento                                                                     |                                                             | i!<br>El a<br>perso<br>cada us<br>Pueder<br>(contr            | enlace de invitación a la sala<br>onal por defecto es propio de<br>uario y se mantiene invariable.<br>n generarse códigos de acceso<br>raseñas) diferentes para cada<br>reunión                                                    |

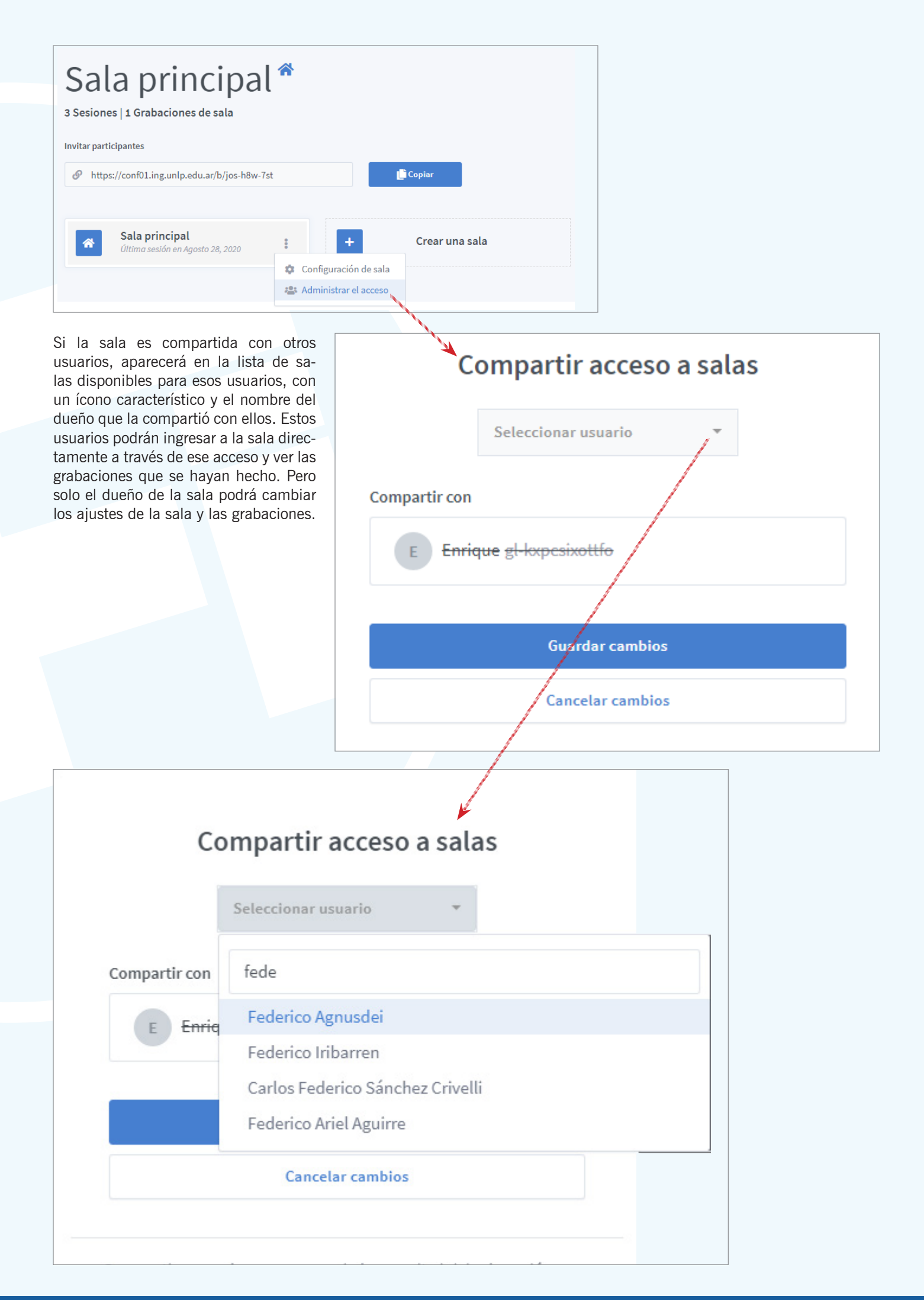

#### Dentro de la sala de reuniones

Х

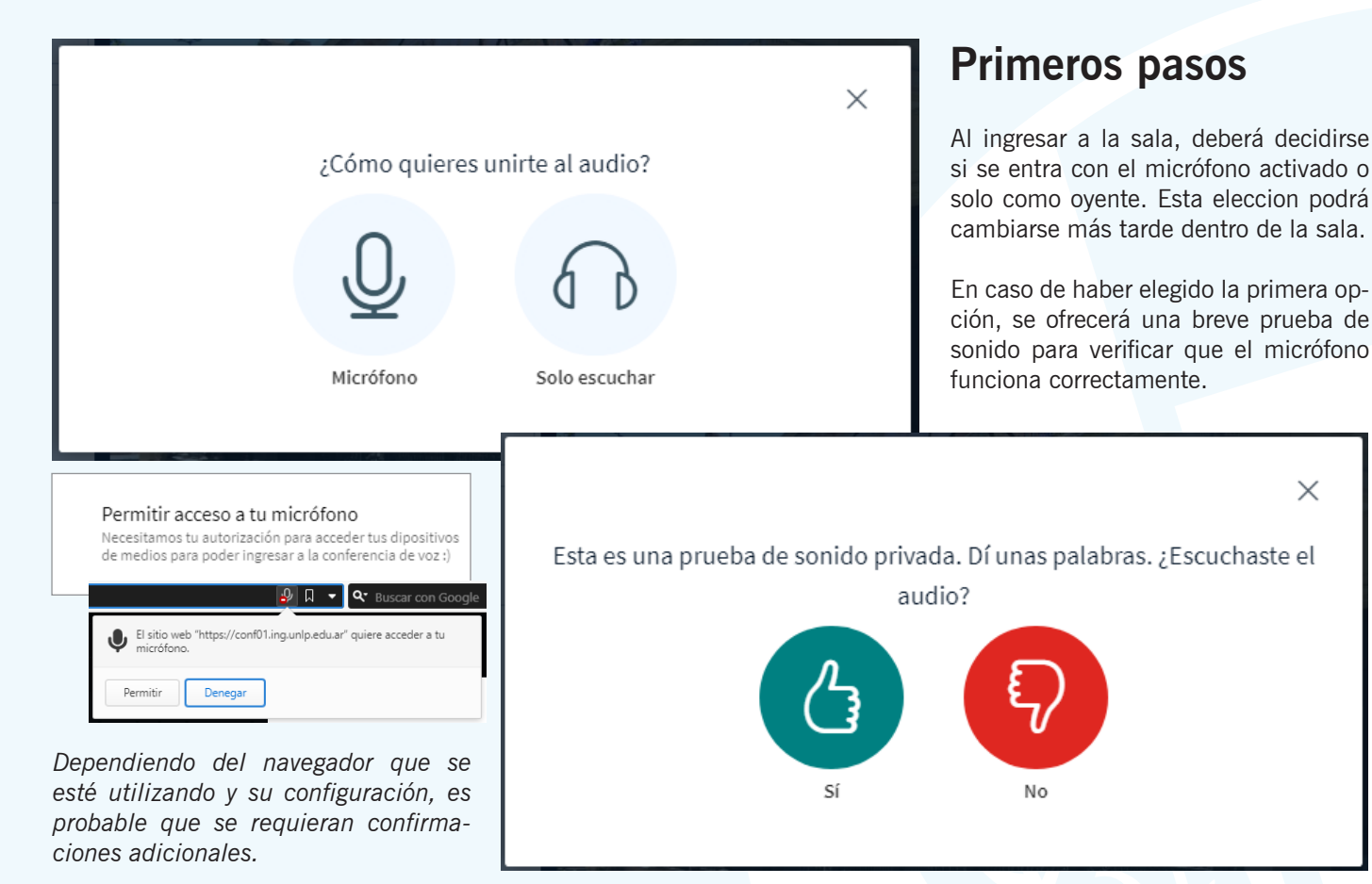

# Áreas de la sala

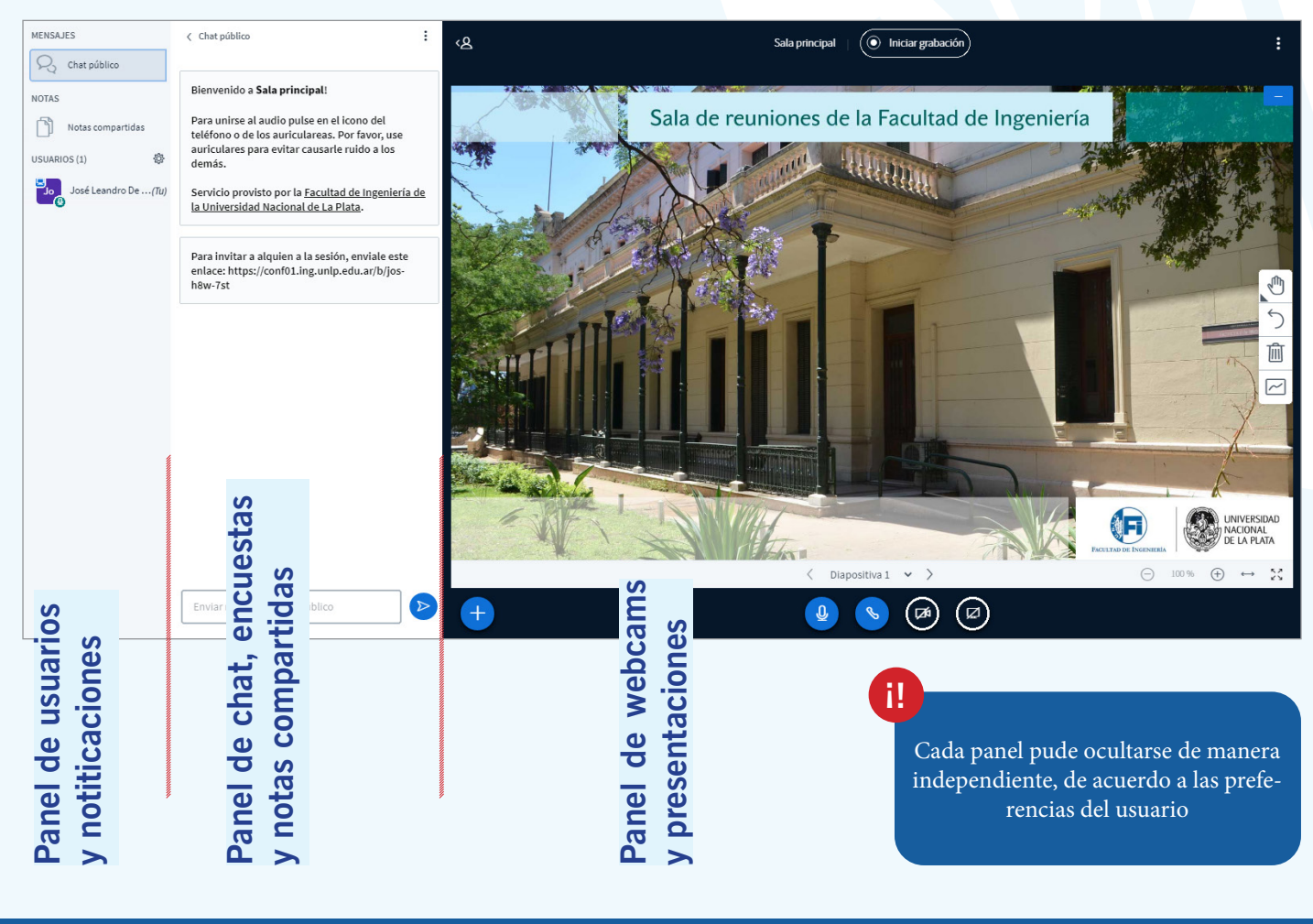

#### Dentro de la sala de reuniones

#### Panel de usuarios y notificaciones

En esta área se verá la lista de usuarios presentes en la sala y se recibirán notificaciones cuando haya novedades en el *chat* o en las notas compartidas. Se mostrará información adicional cuando haya encuestas activas o salas abiertas para el trabajo en grupo.

BigBlueButton tiene dos tipos de usuarios: espectadores y moderadores. Cualquiera puede ser "promovido" al rol de presentador en un momento dado.

Chat público

Ángel Comelli

Notas compartidas

José Leandro De Masi (Tu)

Delicia Carmen Tisera

Germán Fernández

MENSAJES

NOTAS

USUARIOS (6)

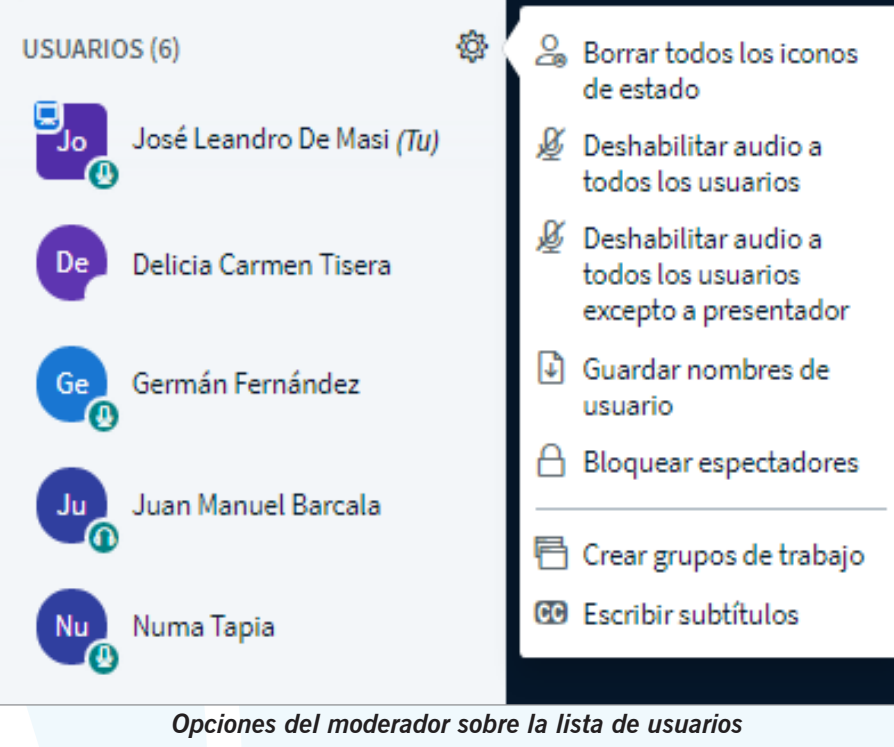

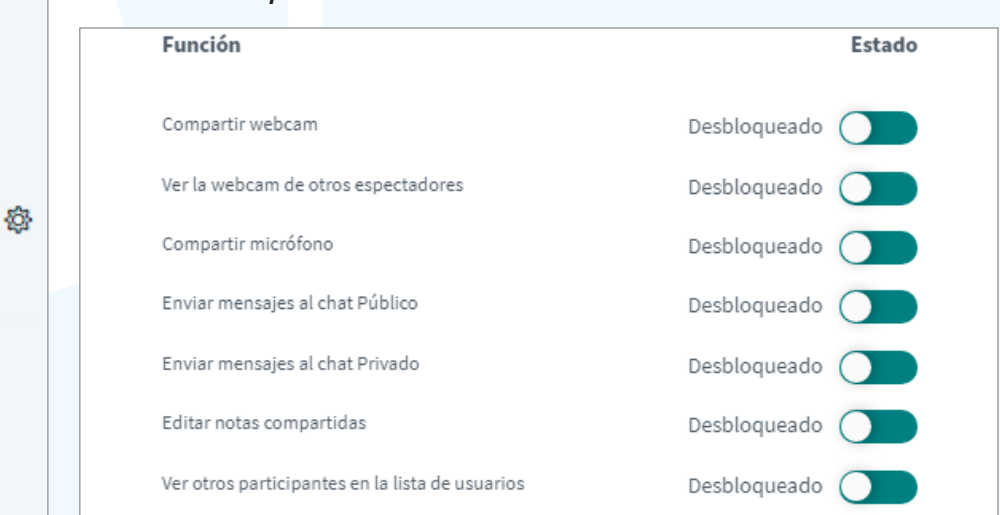

Opciones del moderador para limitar a los espectadores

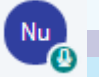

Espectador

Se identifican con un ícono circular. Un espectador (típicamente, un alumno) puede:

- Chatear
- Hablar y ser visto a través de su webcam
- Responder encuestas
- Enviar emojis (como levantar la mano)
- Participar en las salas que se abran para el trabajo en grupos.

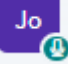

#### Moderador

Se identifican con un ícono cuadrado. Un moderador (típicamente, un docente) puede hacer lo mismo que los espectadores y además tiene la facultad de:

- Silenciar usuarios
- Restringirles algunas opciones (como, por ejemplo, el uso del chat privado)
- "Promover" a cualquier usuario al rol de presentador.

Puede haber múltiples moderadores al mismo tiempo dentro de una sala.

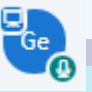

Presentador

Se identifica con la superposición del ícono de un pizarrón sobre el ícono del usuario. El presentador puede hacer lo siguiente:

- Subir presentaciones
- Usar el pizarrón para escribir y habilitar que otros lo hagan
- Realizar encuestas
- Compartir videos
- Compartir su pantalla

Puede haber solo un presentador activo a la vez. El primer moderador que ingresa a la sala obtendrá ese rol. Luego, cualquier moderador puede "promocionar" a cualquier usuario como presentador -incluyéndose a sí mismo- y "degradarlo" nuevamente a espectador.

### Dentro de la sala de reuniones Panel de usuarios y notificaciones

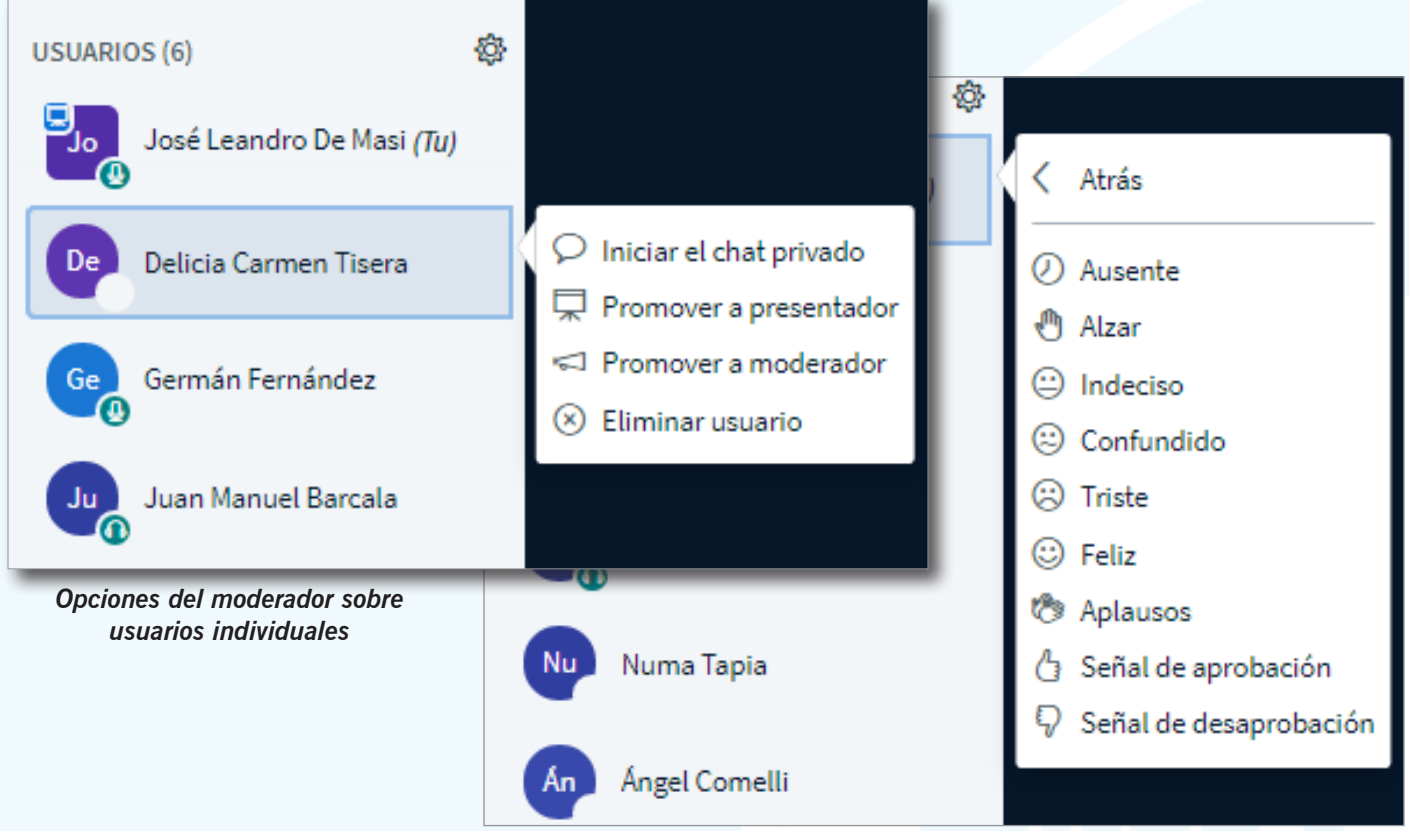

Estados (con emojis) con que cada usuario puede representarse

### Panel de chat, encuestas y notas compartidas

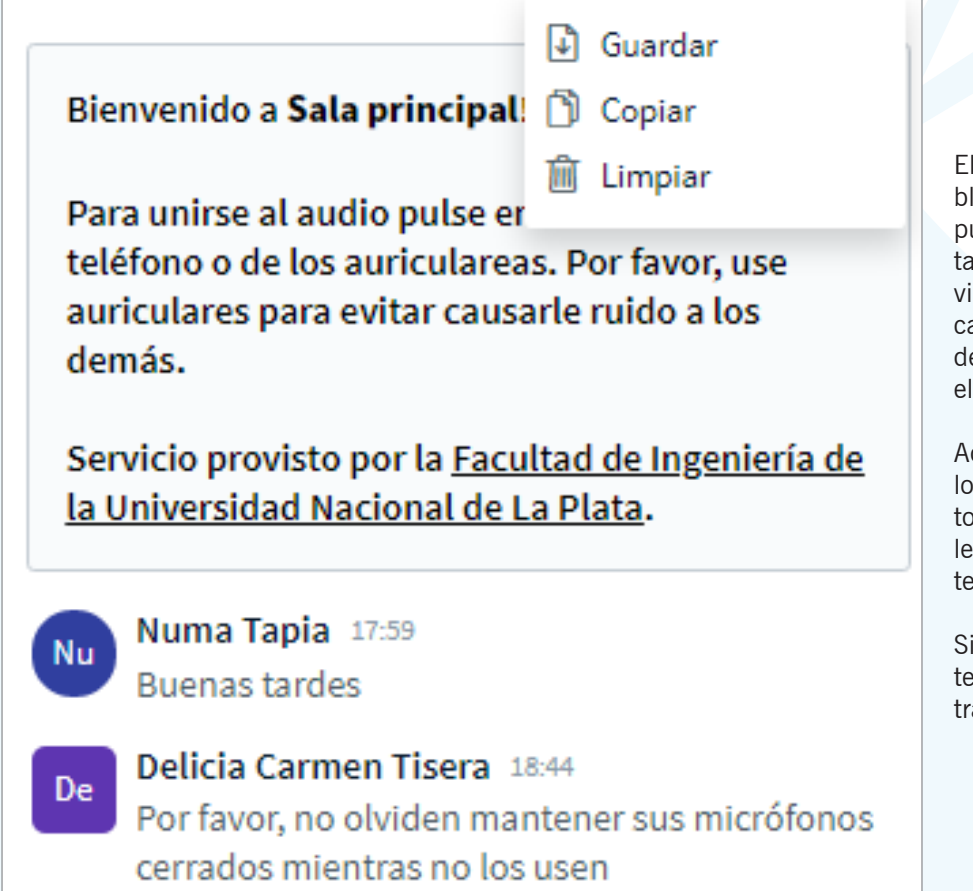

#### Chat

El sistema provee un área de *chat* público en el que todos los participantes pueden interacturar juntos, a la vez que también les permite comunicarse individualmente en forma privada. En el caso de una comunicación privada, el destinatario recibirá una notificación en el área de usuarios.

Adicionalmente, en cualquier momento los moderadores pueden borrar lo escrito hasta entonces, copiarlo al portapales o bien guardarlo en un archivo de texto.

Si la clase está siendo grabada, el contenido del *chat* público quedará registrado.

#### Dentro de la sala de reuniones Panel de chat, encuestas y notas compartidas

#### Notas compartidas

En cuanto la participación escrita, además de las herramientas de *chat*, BigBlueButton incorpora las notas compartidas, un espacio en el que tanto docentes como alumnos pueden contribuir a la formación de un texto común. Es posible darle un formato básico (**negrita**, *bastardilla*, <u>subrayado</u>, etc.).

Cuando se esté escribiendo en las notas compartidas o se hayan hecho nuevas ediciones, en el panel de usuarios aparecerá una notificación que dará cuenta de la actividad.

El texto producido en colaboración puede exportarse en cualquier momento en distintos tipos de archivo.

Las notas compartidas no quedan registrad
Las contribuciones a las notas compartidas
No se muestran automáticamente. Cada pa

| MENSAJES                                  | ✓ Notas compartidas         |  |  |  |
|-------------------------------------------|-----------------------------|--|--|--|
| 💫 Chat público                            | B I U S ≣≣ ⊃ C ≓            |  |  |  |
| NOTAS                                     | Conclusiones del Grupo 1    |  |  |  |
| Notas compartidas                         | 1<br>2                      |  |  |  |
| USUARIOS (6)                              | 3                           |  |  |  |
| De Delicia Carmen T <i>(Tu)</i>           | Conclusiones del Grupo 2    |  |  |  |
|                                           | ✓ Notas compartidas         |  |  |  |
| NOTAS                                     | B I U S 篇≣ ఐ c Ł            |  |  |  |
| Notas compartidas 😑 <b>Exportar</b>       |                             |  |  |  |
|                                           | Exporta el pad actual como: |  |  |  |
|                                           | B Etherpad                  |  |  |  |
|                                           | B HTML                      |  |  |  |
| as en las grabaciones.                    | 🗅 Texto sin formato         |  |  |  |
| son anónimas.<br>rticipante debe abrir el | Microsoft Word              |  |  |  |
|                                           | 🕒 PDF                       |  |  |  |
|                                           |                             |  |  |  |

DDF (Open Document Format)

# Encuestas

panel por su cuenta.

11

El presentador cuenta con la opción de hacer una encuesta -o votación- durante la clase. Las encuestas se pueden utilizar para mantener el interés de los alumnos durante la clase, para hacer breves evaluaciones o bien para conocer más a los alumnos.

Las preguntas de la encuesta pueden formularse verbalmente o bien incorporarse de antemano en la presentación. En este último caso, respetando ciertas pautas, es posible que BigBlueButton reconozca la presencia de una encuesta y así se agilice su incoporación a la clase.

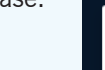

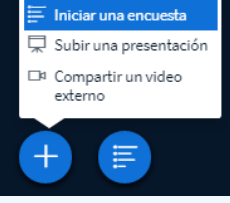

El menú de encuestas presentará varias opciones. Pueden utilizarse las respuestas predefinidas, que cubrirán rápidamente las situaciones más comunes...

| ∠ Encuesta                                  | ×                           |  |
|---------------------------------------------|-----------------------------|--|
| Selecciona una de las sigui<br>tu encuesta. | entes opciones para iniciar |  |
| Sí / No                                     | Verdadero / Falseo          |  |
| A / B                                       | A/B/C                       |  |
| A/B/C/D                                     | A/B/C/D/E                   |  |

Para crear una encuesta personalizada presiona el botón de abajo e introduce las respuestas.

Encuesta personalizada

Para crear una encuesta personalizada presiona el botón de abajo e introduce las respuestas.

| Encuesta personalizada         |  |  |  |
|--------------------------------|--|--|--|
| Webex                          |  |  |  |
| Zoom                           |  |  |  |
|                                |  |  |  |
|                                |  |  |  |
| Meeting                        |  |  |  |
| Agregar respuesta de encuesta  |  |  |  |
| Iniciar encuesta personalizada |  |  |  |

... o bien pueden personalizarse las respuestas, contemplando hasta cinco diferentes opciones "a medida" de la pregunta, que continuará debiendo formularse oralmente o en el texto de la presentación.

## Dentro de la sala de reuniones Panel de chat, encuestas y notas compartidas Encuestas

×

80%

20%

Mientras una encuesta se encuentra activa, el presentador puede seguir las respuestas de los usuarios. Si decide publicar los resultados, estos se presentarán en el panel de las presentaciones, en el área del pizarrón, de manera anónima. < Encuesta

Verdadero

Falso

Finalizado

Usuarios

Numa Tapia

Ángel Comelli

Juan Manuel Barcala

Germán Fernández

Delicia Carmen Tisera Verdadero

Deje este panel abierto para ver las respuestas en

1

Publicar resultados de la encuesta

Falso

Respuesta

Verdadero

Verdadero

Verdadero

tiempo real de su encuesta. Cuando esté listo presione 'Publicar resultados de encuesta' para

publicar los resultados y finalizar la encuesta.

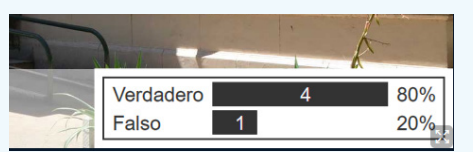

Una encuesta permanecerá abierta hasta que se publiquen los resultados o bien hasta que se cierre el panel haciendo clic en [x]. Luego no se podrán recibir más respuestas.

H.

BigBlueButton permite dividir a los alumnos presentes en una sala en grupos más pequeños, que podrán interactuar entre sí dentro de sus popias "salas para grupos de trabajo" (Breakout Rooms). Las salas para grupos de trabajo persiguen fomentar las discusiones y la colaboración entre los estudiantes. Es facultad de los moderadores crear y administrar salas para grupos de trabajo.

Grupos de trabajo

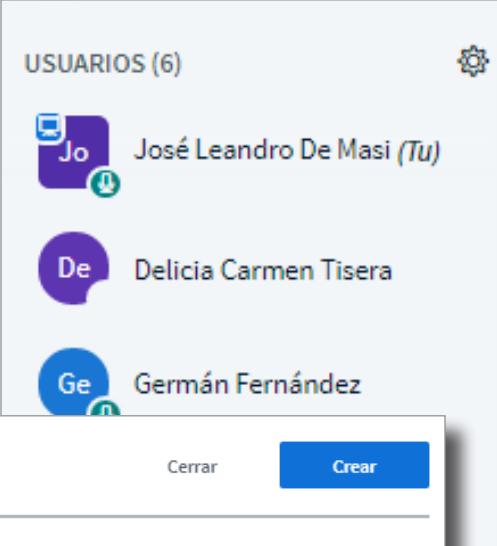

Consejo: Puede arrastrar-y-soltar un nombre de usuario para asignarlo a un grupo de trabajo específico.

 Número de salas
 Duración (minutos)

 2
 15
 Image: Constraint of the second second se

Las Filminas Inteligentes le permiten al presentador preparar con anterioridad una o varias encuestas e incluirlas en su presentación, junto con el resto del contenido. BigBlueButton detectará la pregunta y le ofrecerá al presentador la opción de iniciar una encuesta con respuestas predefinidas. Debe respetarse el formato Pregunta (Opciones). Se recomienda usar los tipos de respuesta Verdadero / Falso, Sí / No, y "múltiple choice" (a/b/c/d). Por ejemplo:

¿BigBlueButton es un sistema de videconferencia orientado hacia las clases en línea? (Verdadero / Falso)

|                         | Opciones de la encuesta                                                                                                    |
|-------------------------|----------------------------------------------------------------------------------------------------|
|                         | Verdadero Falso                                                                                                    |
|                         | Grupos de Trabajo                                                                                                    |
| ¢                       | Borrar todos los iconos<br>de estado                                                                                                    |
|                         | Deshabilitar audio a<br>todos los usuarios                                                                                                    |
|                         | Deshabilitar audio a<br>todos los usuarios<br>excepto a presentador                                                                            |
|                         | Guardar nombres de<br>usuario                                                                                                    |
|                         | Bloquear espectadores                                                                                                    |
|                         | Crear grupos de trabajo                                                                                                    |
|                         | Scribir subtituios                                                                                                    |
| Se<br>per<br>ele<br>agr | pueden crear hasta 8 salas, que<br>nanecerán abiertas por el tiempo<br>jido. Los espectadores podrán ser<br>upados dentro de ellas de tres ma- |

- neras distintas:
  de forma aleatoria, según el número de espectadores y salas
- cada espectador podrá elegir a qué sala unirse
- el moderador decidirá a qué sala se une cada uno.

# Dentro de la sala de reuniones Panel de *chat*, encuestas y notas compartidas Grupos de Trabajo

Una vez creadas las nuevas salas, se invitará a los espectadores a unirse a la que les corresponda y nuevamente deberán configurar allí las opciones de audio. Mientras tanto, quedarán sin audio dentro de la sala principal.

En el mismo menú que utilizó para crearlas, el moderador dispondrá de la opción de invitar a las salas para grupos de trabajo a aquellos alumnos que aún no se hayan unido a una.

Tanto en el panel de administración como en la lista de usuarios, los moderadores podrán ver en qué sala se encuentra cada alumno.

Los moderadores podrán ingresar en cualquier momento en cualquiera de las salas o cerrarlas antes del tiempo previsto. Por cada sala a la que entren, se les abrirá una nueva pestaña en el navegador web que estén usando.

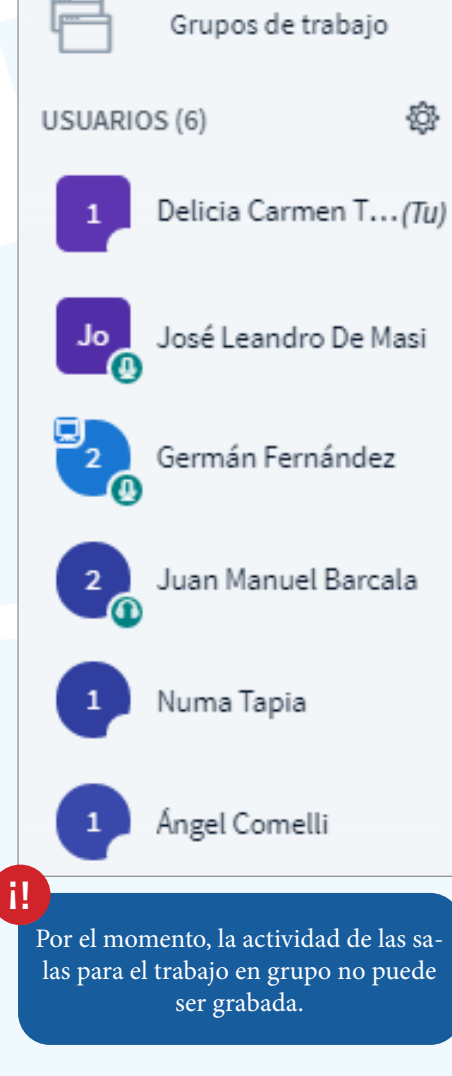

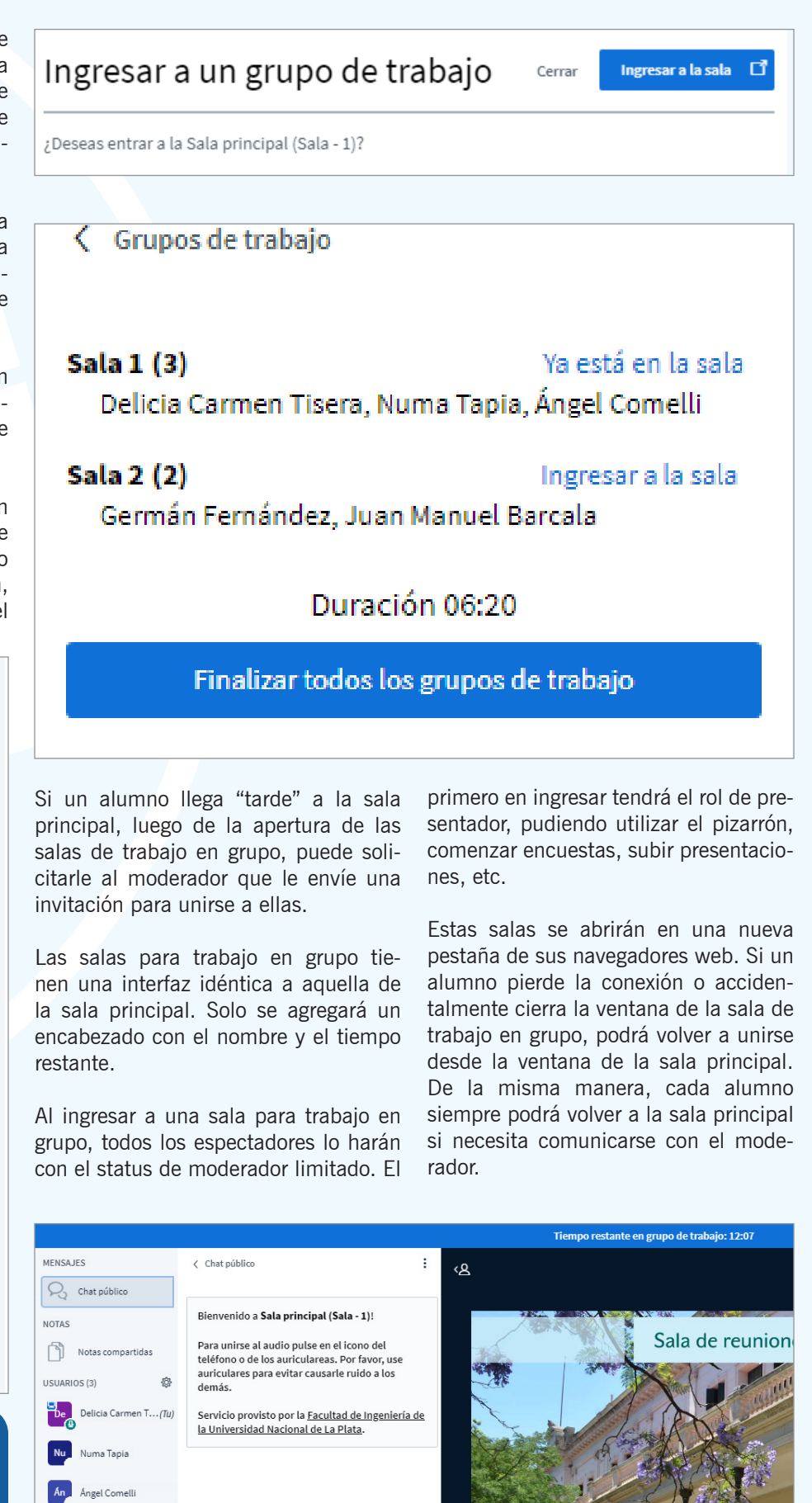

# Dentro de la sala de reuniones Panel de webcams y presentaciones

#### webcams

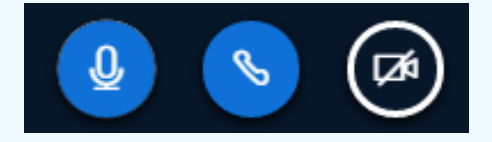

Aquí se podrán ver las *webcams* activas (las de los moderadores siempre se verán primero) y el área reservada para ser utilizada tanto como pizarrón como para la presentación. Además, también estarán disponibles las herramientas para los moderadores (grabar las actividades de la sala) y el presentador.

Cada usuario presente puede reacomodar los elementos de acuerdo a su preferencia. Los cambios que un moderador haga sobre la ubicación y tamaño de ellos, no se reflejará en las pantallas del resto de los usuarios. Por defecto, todos los usuarios ingresarán con la webcam desactivada. Podrán comenzar a compartir su imagen utilizando el ícono correspondiente.

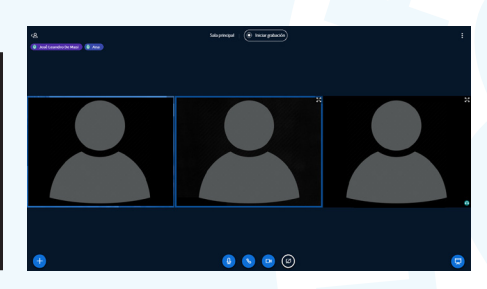

Análogamente a lo que ocurría al activar el micrófono, deberán seguir las advertencias e instrucciones de su navegador para tener éxito.

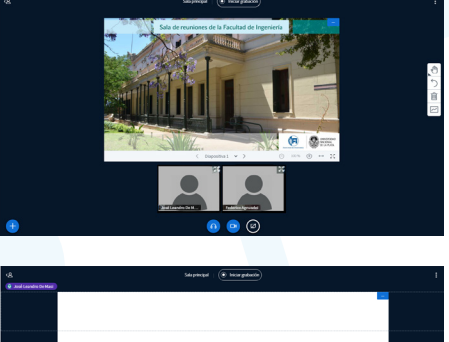

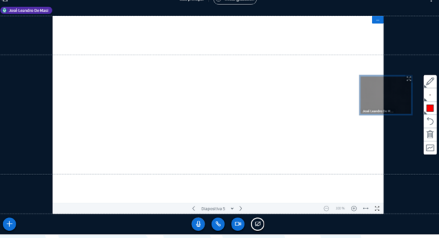

- Los paneles de la izquierda (usuarios y chat) pueden ocultarse individualmente.
- Cada webcam puede verse en pantalla completa.
- Si solo hay una *webcam* activa, puede arrastrarse sobre la presentación, que así tendrá más espacio disponible.
- Si hay más de una *webcam* activa, el bloque puede arrastrarse por encima (por defecto) o por debajo de la presentación.
- La presentación puede mantener su tamaño por defecto, verse en pantalla completa o minimizarse por completo para dejar mayor espacio a las *webcams*.

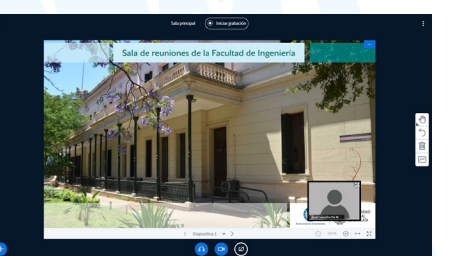

# Presentaciones

El presentador puede subir presentaciones y permitir que otros las descarguen. Por defecto, al primer moderador en ingresar a la sala le será asignado el rol de presentador. Cuando un usuario tiene ese rol, aparecerá en su pantalla el ícono para administrar las presentaciones (+).

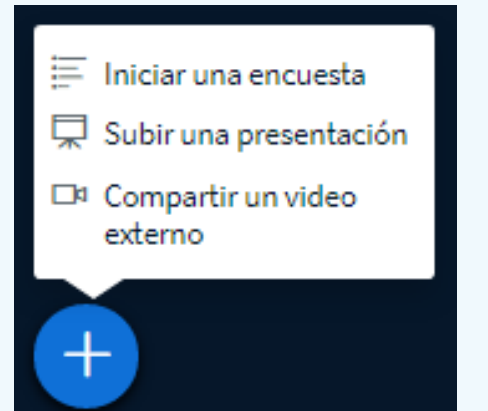

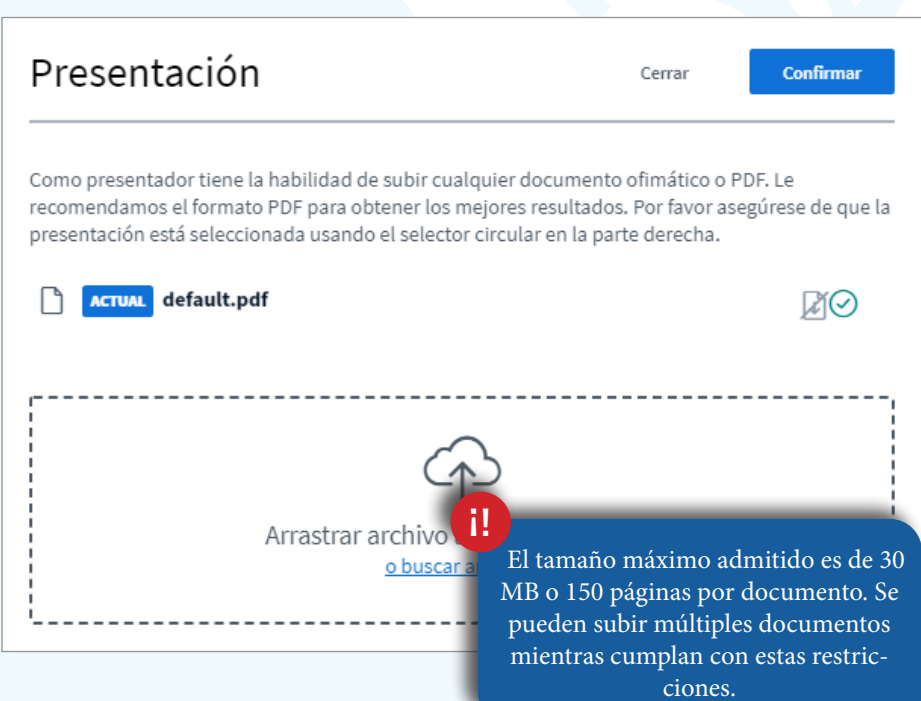

# Dentro de la sala de reuniones Panel de *webcams* y presentaciones Presentaciones

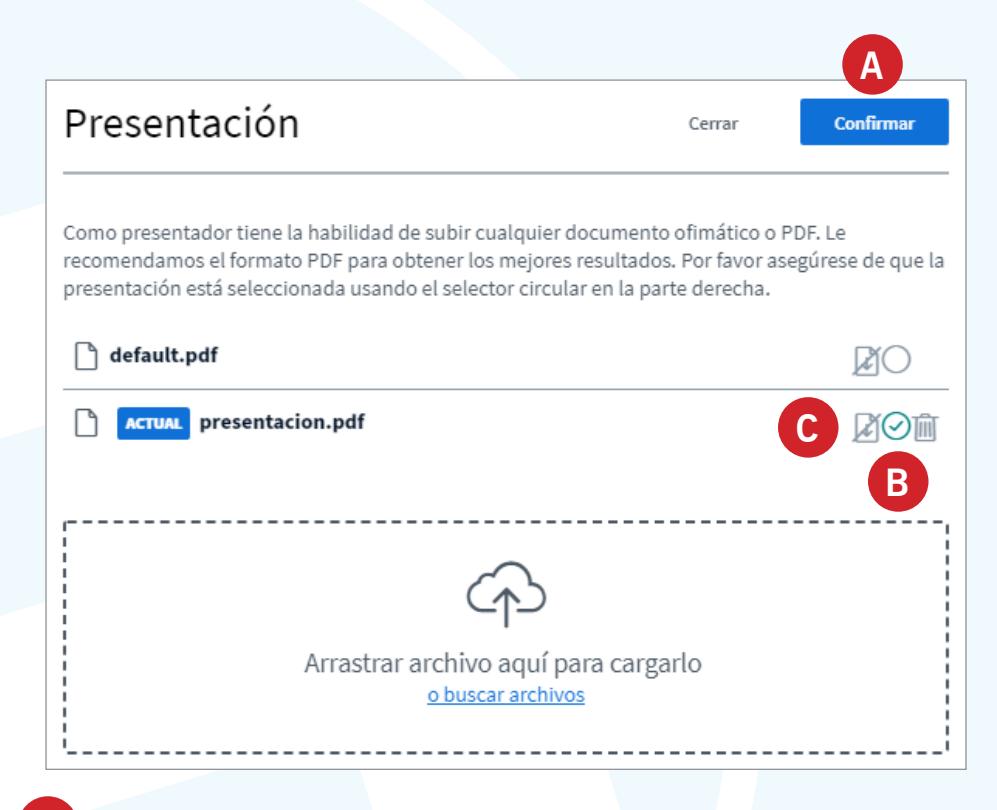

La aplicación permite subir archivos arrastrándolos o buscándolos dentro de la PC. Una vez que se han seleccionado los archivos a subir, debe presionarse el botón "confirmar" A. Internamente, cada documento será convertido a PDF, por lo que habrá una demora que dependerá del tamaño y complejidad del archivo. Las animaciones y videos que pudieran estar presentes en el archivo original se perderán durante la conversión.

Cuando se suben varios archivos a la vez, puede elegirse cuál se mostrará activando la tilde verde en el selector circular **B** a la derecha del nombre del archivo. De la misma forma, activando el ícono del documento y la flecha hacia abajo **C**, quedará permitido que los usuarios descarguen ese documento a través de un ícono que se situará sobre la presentación activa.

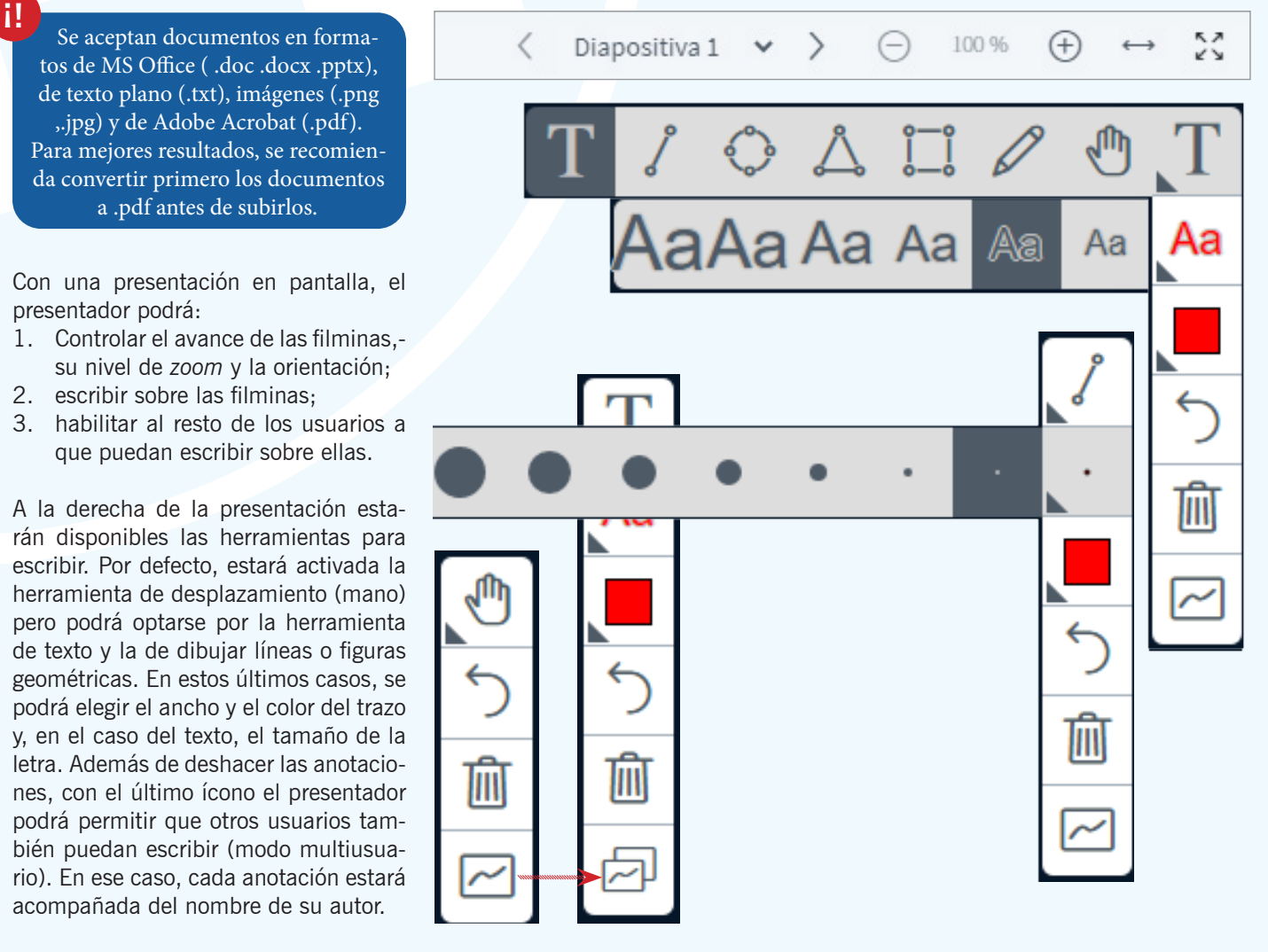

Septiembre 2020

# Dentro de la sala de reuniones Panel de webcams y presentaciones Compartir pantalla

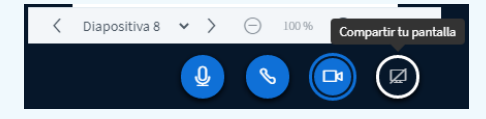

Esta herramienta le permitirá al presentador mostrar contenido u operaciones en su propia PC. Puede resultar útil para mostrar contenido dinámico que no se podría apreciar en la presentación de un archivo PDF estático. Si una clase se graba, la pantalla compartida quedará registrada y podrá verse durante la reproducción.

Las opciones para compartir pantalla se presentarán de manera ligeramente diferente según esté usando el navegador Mozilla Firefox o el Chrome. En cualquiera de los casos, es necesario que la ventana a mostrar se encuentre abierta antes de compartir la pantalla.

El presentador podrá elegir entre:

#### 1. Pantalla completa

Los usuarios verán todo lo que ocurre en su PC, aun cuando cambie de una aplicación a otra o busque archivos dentro de sus carpetas. Es recomendable solo si es necesario cambiar entre varias aplicaciones y no se desea configurar la herramienta cada vez. Es la opción que más ancho de banda requiere.

2. La ventana de una aplicación Los usarios solo verán la pantalla seleccionada. Si el presentador navega dentro de los archivos de su PC o intercambia aplicaciones, esas acciones no resultarán visibles.

Adicionalmente, el Chrome permitirá compartir únicamente:

**3. Una de las pestañas** que se encuentren abiertas.

Actualmente, solo se puede compartir la pantalla desde una PC/ notebook y no de disposivos como teléfonos y tablets. Los navegadores Safari, Internet Explorer y las antiguas versiones de Edge no son compatibles con esta función.

#### Compartir tu pantalla

chrome-extension://mpognobbkildjkofajifpdfhcoklimli desea compartir el contenido de tu pantalla. Elige lo que deseas compartir.

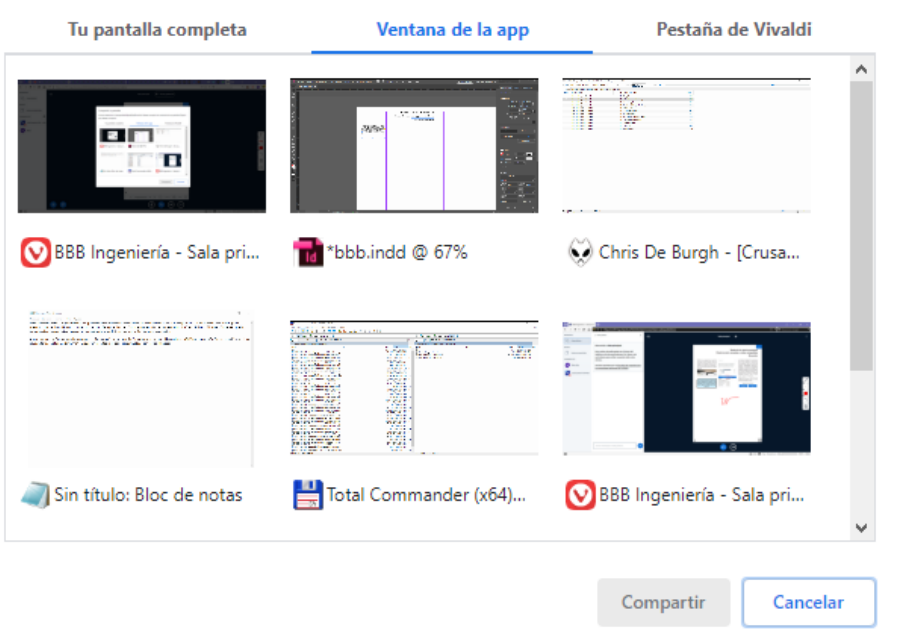

El navegador Chrome presentará las alternativas de sus tres opciones con miniaturas de cada pantalla

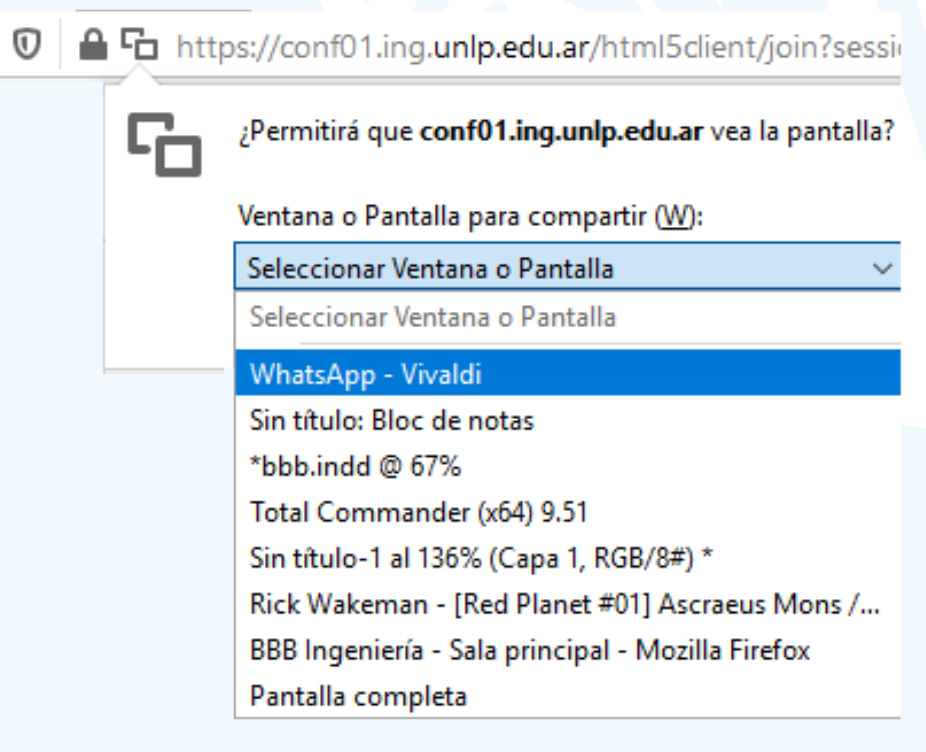

El navegador Firefox presentará las alternativas de sus dos opciones con los nombres en un menú desplegable

i!

# Dentro de la sala de reuniones Panel de *webcams* y presentaciones Compartir video

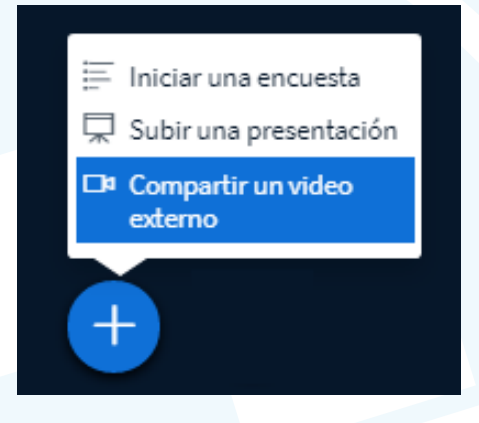

El presentador puede compartir videos o archivos de audio externos dentro de una clase y controlar su reproducción. Esta herramienta permite compartir la URL de:

- YouTube
- Vimeo
- Un archivo .mp4 disponible en la web
- Un archivo .mp3 disponible en la web
- y otros servicios menos utilizados en nuestra región (Instructure Media, Twitch y Daily Motion)

Si la clase está siendo grabada, el contenido de los videos externos no quedará registrado.

El mismo menú permitirá dejar de compartir el video y retornar a la última presentación activa.

#### Grabaciones

Los administradores pueden comenzar y detener la grabación de la clase. Una vez iniciada la grabación, el ícono se tornará rojo y se mostrarán los minutos registrados. Cada elemento (*chat, web-cams,* presentaciónes, etc.) se grabará por separado y la reproducción en conjunto dentro de la aplicación permitirá prácticamente recrear la clase.

Las grabaciones quedarán disponibles y podrán ser administradas fuera de las salas de reuniones. Podrán permanecer privadas para el dueño de la sala o bien ser públicas.

El procesamiento de la grabación toma aproximadamente el mismo tiempo que duró la clase en vivo y no estará disponible hasta que la sala no se haya cerrado o todos los participantes hayan salido de la misma• Es posible que los navegadores de algunos dispositivos móviles tengan la función de reproducción automática de los videos desactivada. En esos casos, será necesario que el usuario comience la reproducción en su dispositivo.

Compartir un video externo

URL de video externo

Sala principal

Sala principal

el Julio 12, 2020

Nota: Los videos externos compartidos no aparecerán en la grabación. Se admiten URLs de YouTube, Vimeo, Instructure Media, Twitch y Daily Motion.

Compartir un nuevo video

https://www.asignaturas.ing.unlp.edu.ar/pluginfile.php/89980/mod\_page/content/28/bbb%:

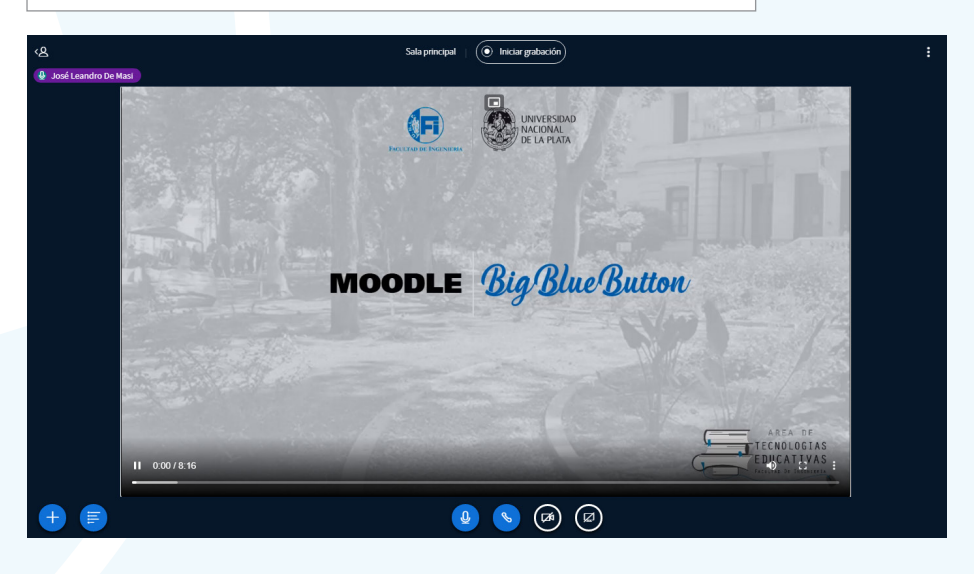

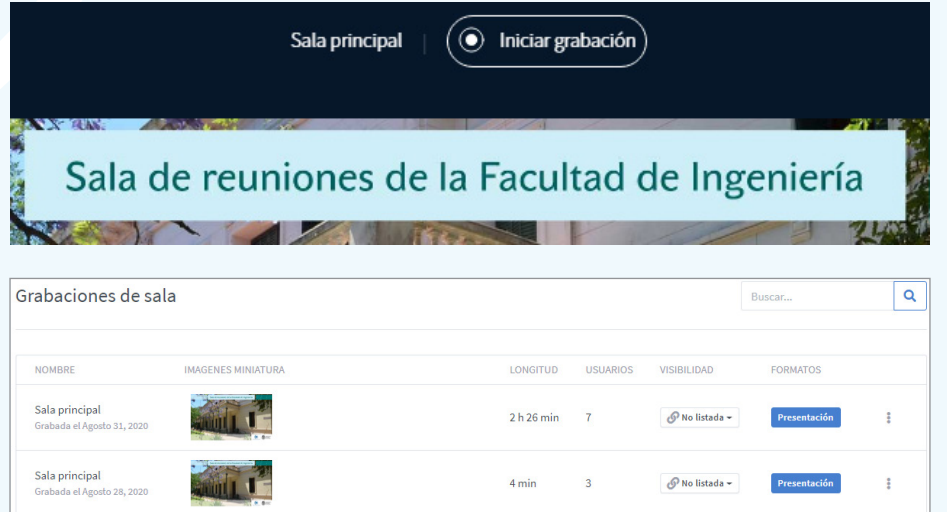

1 min

2 min

1

2

🔗 No listada 🛩

Pública

No listad

Anterior

Siguiente

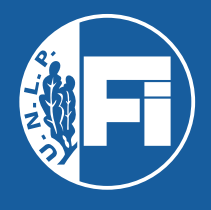

FACULTAD DE INGENIERÍA Universidad Nacional de La Plata